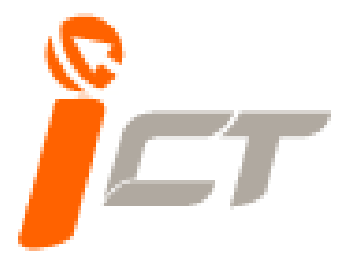

# เอกสารประกอบการอบรม

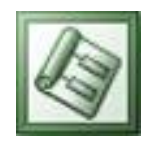

# Microsoft Project 2003

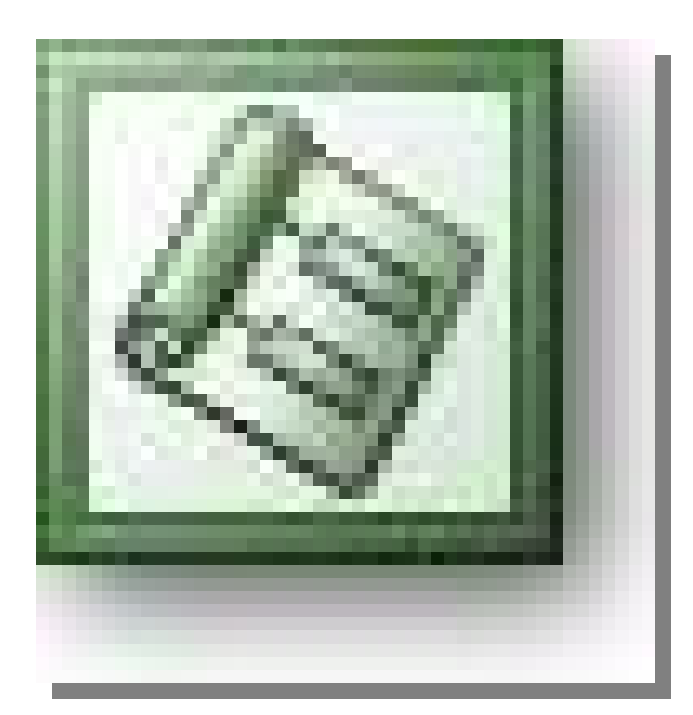

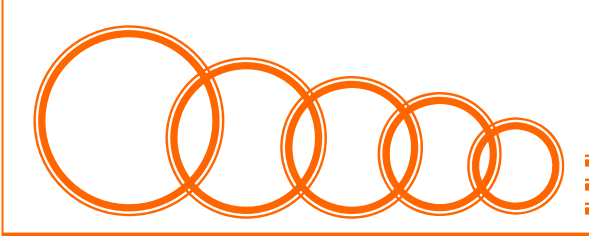

Training Service (ICT CENTER)

# สารบัญ

| ความสามารถของ Project 20032                            |
|--------------------------------------------------------|
| หลักการออกแบบโครงการ2                                  |
| องค์ประกอบของโครงการ                                   |
| ขั้นตอนการออกแบบโครงการ                                |
| ส่วนประกอบสำคัญในการจัดการโครงการ                      |
| ส่วนประกอบของเครื่องมือใน Project 20034                |
| เริ่มต้นโปรแกรมด้วยการเลือก คำสั่ง File->New6          |
| รูปแบบการสร้างโครงการใหม่7                             |
| การเลือกปฏิทิน (Calendar) การทำงานของโครงการ7          |
| รู้จักมุมมองของใน Project 20038                        |
| ฟิลด์ข้อมูล12                                          |
| การแสดงฟิลด์เพิ่มในตารางและการซ่อนฟิลด์ที่ไม่ต้องการ12 |
| การป้อนชื่องาน (Task Name)                             |
| การป้อนข้อมูลเกี่ยวกับโครงการ14                        |
| การเชื่อมต่องาน (Link)15                               |
| การสร้างความสัมพันธ์ด้วยการ Link Task16                |
| การยกเลิกความสัมพันธ์                                  |
| งานหลัก (Summary Task) และ งานย่อย (Subtask)17         |
| การออกแบบและการพิมพ์งาน18                              |
| การสั่งพิมงพ์งาน18                                     |

# บทที่ 1 เรื่องทั่วไปเกี่ยวกับ ไมโครซอฟต์โปรเจ็กต์

เป็นโปรแกรมที่ช่วยวางแผนงาน จัดการและปรับปรุงข้อมูลต่างๆ ในการบริหารโครงการ โดยที่ผู้ใช้งานทำการใส่ข้อมูล ต่างๆให้กับโปรแกรม จากนั้น ไมโครซอฟต์โปรเจ็กต์ จะทำการคำนวณเกี่ยวกับเวลาทำงาน ข้อมูลเกี่ยวกับทรัพยากรที่ใช้ใน การทำงาน (Resource) ตลอดรวมถึงค่าใช้จ่าย ซึ่งไมโครซอฟต์โปรเจ็กต์ สามารถคำนวณค่าต่างๆนั้นให้เราได้ สิ่งที่จำเป็นต้อง รู้คือ เรื่องของมุมมอง เรื่องของฟิลด์ในไมโครซอร์ฟโปรเจ็กต์ และเรื่องของทูลบาร์ต่างๆ

#### ความสามารถของ Project 2003

มีความสามารถในการจัดการบริหารโครงการต่างๆ ตั้งแต่การจัดการขั้นตอนลำดับการทำงาน เวลาทำงาน ทรัพยากรที่ เกี่ยวข้องกับงาน รวมไปถึงการเงินต่างๆ ทำให้การจัดการบริหารโครงการขนาดเล็กไปจนถึงโครงการใหญ่โดยพิจารณาในด้าน ต่างๆดังต่อไปนี้

- ความสามารถในการจัดการเวลาในโครงการ สามารถคำนวณระยะเวลาที่สัมพันธ์กันทั้งโครงการตั้งแต่เริ่มต้น โครงการจนถึงวันสิ้นสุดโครงการ
- ความสามารถในการจัดการทรัพยากร อาจเป็นทรัพยากรแรงงาน (คน) หรือ สิ่งของ โดยที่เราสามารถทราบว่า ทรัพยากรมีผลกับเวลา หรือค่าใช้จ่ายอย่างไร เพื่อเราสามารถบริหารโครงการอย่างมีประสิทธิภาพสูงสุด
- สามารถจัดการค่าใช้จ่าย การจัดทำโครงการขึ้นมานั้นย่อมต้องมีค่าใช้จ่ายมาเกี่ยวข้อง และถ้าเป็นโครงการขนาด ใหญ่ ย่อมต้องเกิดความซับซ้อนมาก ไมโครซอฟต์โปรเจ็กต์ ก็สามารถช่วยคำนวณค่าใช้จ่ายในโครงการได้ โดยเรา สามารถรู้ถึงค่าใช้จ่ายในเวลานั้น หรือ ค่าใช้จ่ายรวม ซึ่งทำให้เรารู้ว่าในขั้นตอนนั้นๆ ใช้เงินไปเท่าไหร่แล้ว และควร บริหารการเงินต่อไปอย่างไร
- การติดตาม และการตรวจสอบความก้าวหน้าของงาน ในการบริหารโครงการนั้น ต้องมีการกำหนดเวลาว่าโครงการ จะเสร็จเมื่อไหร่ เราสามารถเปรียบเทียบ (Milestone) เพื่อใช้วัดความคืบหน้าของโครงการได้
- การทำงานร่วมกันของโครงการ บางครั้งเราต้องบริหารโครงการพร้อมกัน และมีการใช้ทรัพยากรร่วมกันในโปรแกรม ใมโครซอฟต์โปรเจ็กต์ ก็สามารถรองรับการทำงานได้
- การพิมพ์รายงานโครงการ ข้อมูลต่างๆที่เราได้มานั้น เราสามารถนำเสนอให้กับสมาชิกโครงการ หรือ ผู้ที่เกี่ยวข้อง ต่างๆ โดยทำออกมาในลักษณะสิ่งพิมพ์ เลือกได้ว่ารูปแบบใด ลักษณะใด

#### หลักการออกแบบโครงการ

โครงการที่จะประสบความสำเร็จนั้น จะเริ่มต้นตั้งแต่การออกแบบโครงการถ้าโครงการออกแบบอย่างดี การบริหาร โครงการก็สำเร็จได้

#### องค์ประกอบของโครงการ

ก่อนการบริหารโครงการจำเป็นต้องวางแผนสิ่งเหล่านี้

- 1. งานในโครงการมีทั้งงานหนัก และงานย่อย ซึ่งเราต้องวางรายละเอียดของงาน เหล่านี้ให้ถูกต้อง
- ทรัพยากร คือสิ่งที่มีผลกับการปฏิบัติงาน เช่น แรงงาน สิ่งของ
- ค่าใช้จ่าย คือ ค่าใช้จ่ายต่าง ๆในการดำเนินงาน เช่น ค่าใช้จ่ายที่มาจากการสั่งซื้อวัสดุ หรือ ค่าใช้จ่ายที่เป็นส่วน ค่าจ้างพนักงาน
- 4. เวลา คือระยะเวลาในส่วนต่างๆของโครงการ ซึ่งแต่ละขั้นตอนอาจมีระยะเวลาในการทำงานไม่เท่ากัน

#### ขั้นตอนการออกแบบโครงการ

ในการเริ่มต้นบริหารจัดการโครงการ เราต้องมีการวางแผนโครงการมาอย่างดี ซึ่งเป็นขั้นตอนที่ใช้เวลาและความคิด ไม่น้อย เราต้องลงรายละเอียดให้รอบคอบก่อนนำไปใช้ในโปรแกรม ไมโครซอฟต์โปรเจ็กต์ แบ่งการออกแบบและขั้นตอนจาก เริ่มต้นจนถึงขั้นบริหารได้ 7 ขั้นตอน

- 1. กำหนดวัตถุประสงค์และเป้าหมายโครงการ
- 2. หาผู้สนับสนุนโครงการ และมีสัญญาที่ชัดเจน
- ศึกษาขั้นตอนและทำเป็นเอกสาร
- 4. เขียนแผนงานที่ปฏิบัติได้จริง
- 5. กำหนดทีมงาน
- ประเมินปัจจัยเสี่ยง
- 7. ลงมือปฏิบัติ

#### ส่วนประกอบสำคัญในการจัดการโครงการ

ในการบริหารโครงการด้วย Project 2003 มีส่วนต่างๆที่ต้องพิจารณาดังนี้

#### งาน (Task)

ในโปรแกรม Project 2003 ให้เราระบุงานและกำหนดรายละเอียดของงานที่ทำในโครงการ นอกจากนั้นยังจัดลำดับ ของงาน กำหนดระยะเวลาของแต่ละงาน รวมทั้งการจัดสรรทรัพยากรและค่าใช้จ่ายให้กับงานได้

#### ทรัพยากร (Resource)

เราสามารถกำหนดทรัพยากรที่เราต้องการได้โดย Project 2003 จะเก็บข้อมูลของทรัพยากรแยกออกจากงาน และ สามารถเชื่อมโยงเพื่อทำงานร่วมกันได้

#### ค่าใช้จ่าย (Cost)

ในโปรแกรม Project 2003 สามารถจัดการค่าใช้จ่ายโดยให้เรากำหนดรายละเอียดต่างๆและช่วยคำนวณค่าใช้จ่ายแต่ ละส่วนได้

#### เวลา (Time)

เนื่องจากงานต่างๆ ในโครงการนั้น มีความสัมพันธ์กัน ดังนั้นการควบคุมเวลาในแต่ละงานจึงเป็นเรื่องสำคัญ เพื่อให้ โครงการเสร็จในเวลาที่กำหนด ซึ่งโปรแกรม Project 2003 สามารถช่วยคำนวณเวลา และให้ความมสะดวกในการจัดการ เกี่ยวกับเวลาในรางการได้เป็นอย่างดี

# บทที่ 2 เริ่มต้นสร้างโครงการด้วย Project 2003

ส่วนประกอบของเครื่องมือใน Project 2003

Standard Toolbar

| i 🗅 💕 🖬 🖏 🖪 🖎      | 🌮   🐰 🗈 🖺 | 🝼   🤊   📚   👄 👾 🌞   🚍 🜄 🕵   🗞   No Group 💿 🖳 🔍 😪 😿        |  |  |  |
|--------------------|-----------|-----------------------------------------------------------|--|--|--|
| New                |           | สำหรับสั่งเปิดไฟล์ใหม่                                    |  |  |  |
| 🎽 Open             |           | สำหรับสั่งเปิดไฟล์ที่เคยบันทึกไว้                         |  |  |  |
| Save               |           | สำหรับสั่งบันทึกไฟล์                                      |  |  |  |
| 🗓 File Search      |           | สำหรับสั่งค้นหาไฟล์                                       |  |  |  |
| Print              |           | สำหรับพิมพ์งานออกทางเครื่องพิมพ์                          |  |  |  |
| Print Preview      |           | สำหรับสั่งขอดูงานก่อนพิมพ์                                |  |  |  |
| 👗 Cut              |           | สำหรับตัดข้อมูล                                           |  |  |  |
| Сору               |           | สำหรับสั่งทำสำเนาเฉพาะรูปภาพ                              |  |  |  |
| Paste              |           | สำหรับวางสำเนาข้อมูล                                      |  |  |  |
| I Format Painter   |           | สำหรับสั่งทำสำเนาเฉพาะรูปแบบ                              |  |  |  |
| 🔊 Undo             |           | สำหรับสั่งยกเลิกคำสั่งล่าสุด                              |  |  |  |
| Redo               |           | สำหรับสั่งให้ทำซ้ำคำสั่งที่ได้ยกเลิกไปด้วยคำสั่ง Undo     |  |  |  |
| 🤗 Link Tasks       |           | สำหรับสร้างความสัมพันธ์แบบ Finish to Start                |  |  |  |
| 👹 Unlink Tasks     |           | สำหรับยกเลิกความสัมพันธ์                                  |  |  |  |
| 🙀 Split Task       |           | สำหรับแบ่งงานออกเป็นส่วนๆ                                 |  |  |  |
| Task Information   |           | สำหรับเปิดไดอะล็อกบ๊อกซ์ รายละเอียดของงาน                 |  |  |  |
| 😡 Task Notes       |           | สำหรับเปิดไดอะล็อกบ๊อกซ์ รายละเอียดของงานเพื่อเขียนบันทึก |  |  |  |
| 🕵 Assign Resources |           | สำหรับเปิดไดอะล็อกบ๊อกซ์ Assign Resource                  |  |  |  |
| No Group 👻         | Group by  | สำหรับจัดกลุ่มข้อมูล                                      |  |  |  |
| 🔍 Zoom In          |           | สำหรับเปลี่ยนหน่วยของเวลาในมุมมองละเอียดยิ่งขึ้น          |  |  |  |
| 🔍 Zoom Out         |           | สำหรับเปลี่ยนหน่วยของเวลาในมุมมองหยาบยิ่งขึ้น             |  |  |  |

| 7 | Go To Selected Task | สำหรับเปลี่ยนช่วงเวลาใน Gantt Char | t ด้านขวาให้พอดีกับงานที่เลือกไว้ |
|---|---------------------|------------------------------------|-----------------------------------|
|---|---------------------|------------------------------------|-----------------------------------|

#### Formatting Toolbar

| : 💠 🌩 🕂 🗕 ±̀g Show ▼   Arial 🛛 🗣 8                      | - ] 🖪 🛛 🗓 📑 🗐 🛛 All Tasks 🛛 - 🖓 =   🔩 👳   |  |  |  |
|---------------------------------------------------------|-------------------------------------------|--|--|--|
| Cutdent                                                 | สำหรับยกเลิกการย่อชื่องาน                 |  |  |  |
| Indent                                                  | สำหรับย่อชื่องาน                          |  |  |  |
| 📌 Show Subtasks                                         | สำหรับแสดงงานย่อย                         |  |  |  |
| Hide Subtasks                                           | สำหรับช่อนงานย่อย                         |  |  |  |
| Hide Assignments สำหรับช่อนรายชื่อของ Assignment        |                                           |  |  |  |
| Show -                                                  | สำหรับให้แสดงข้อมูลกี่ระดับแรก            |  |  |  |
| Arial 🔽 Font                                            | สำหรับเลือกชื่อฟอนต์อักษร                 |  |  |  |
| 8 🔽 Font Size                                           | สำหรับกำหนดขนาดฟอนต์อักษร                 |  |  |  |
| B Bold                                                  | สำหรับทำตัวอักษรเป็นตัวเข้มหรือตัวหนา     |  |  |  |
| <b>I</b> Italic                                         | สำหรับทำอักษรเป็นตัวเอน                   |  |  |  |
| Underline Underline                                     | สำหรับทำตัวอักษรให้มีขีดเส้นใต้           |  |  |  |
| E Align Left                                            | สำหรับกำหนดข้อมูลให้ชิดซ้ายของเซลล์       |  |  |  |
| E Center                                                | สำหรับกำหนดข้อมูลให้อยู่ตรงกลางเซลล์      |  |  |  |
| Align Right สำหรับกำหนดข้อมูลให้ชิดขวาของเซลล์          |                                           |  |  |  |
| All Tasks 🗾 Filter                                      | สำหรับเลือกชื่อฟิลเตอร์เพื่อคัดกลองข้อมูล |  |  |  |
| 💴 AutoFilter                                            | สำหรับเรียกการคัดกรองข้อมูลอัตโนมัติ      |  |  |  |
| 💰 Gantt Chart Wizard สำหรับเยกคำสั่ง Gantt Chart Wizard |                                           |  |  |  |

#### Tracking Toolbar

|                       | -                                        |
|-----------------------|------------------------------------------|
| ✓ Project Statistics  | สำหรับแสดงค่าข้อมูลสถิติทั่วไปของโครงการ |
| 📑 Update as Scheduled | สำหรับอัปเดตงานตามแผน                    |
| Reschedule Work       | สำหรับสั่งให้วางแผนใหม่                  |
| 🛃 Add Progress Line   | สำหรับใส่เส้นบอกความก้าวหน้าของงาน       |

| 0% Complete    | สำหรับอัพเดตความก้าวหน้าของงานเป็น0%         |
|----------------|----------------------------------------------|
| 25% Complete   | สำหรับอัพเดตความก้าวหน้าของงานเป็น25%        |
| 50% Complete   | สำหรับอัพเดตความก้าวหน้าของงานเป็น50%        |
| 75% Complete   | สำหรับอัพเดตความก้าวหน้าของงานเป็น75%        |
| 100% Complete  | สำหรับอัพเดตความก้าวหน้าของงานเป็น100%       |
| 📑 Update Tasks | สำหรับแสดงไดอะลอกบ๊อกซ์การอัพเดตข้อมูลของงาน |

#### PERT Analysis Toolbar

| Optimistic Gantt    | สำหรับแสดง Gantt Chart ของระยะเวลาที่เร็วที่สุด |
|---------------------|-------------------------------------------------|
| 🔳 Expected Gantt    | สำหรับแสดง Gantt Chart ของระยะเวลาปานกลาง       |
| 🛅 Pessimistic Gantt | สำหรับแสดง Gantt Chart ของระยะเวลาที่ช้าที่สุด  |
| Calculate PERT      | สำหรับคำสั่งให้มีการคำนวนระยะเวลาที่เหมาะสม     |
| E PERT Entry Form   | สำหรับแสดงฟอร์มเพื่อป้อนข้อมูล                  |
| Set PERT Weight     | สำหรับเปลี่ยนน้ำหนักการคำนวณ                    |
| PERT Entry Sheet    | สำหรับแสดงมุมมอง PA_PERT Entry Sheet            |

### เริ่มต้นโปรแกรมด้วยการเลือก คำสั่ง File->New

| 101 | icrosoft Project - Project1                             |             |           |       |          |           |                                              |                  |      |
|-----|---------------------------------------------------------|-------------|-----------|-------|----------|-----------|----------------------------------------------|------------------|------|
| 1   | e Edit View Insert Figmat Tools Project Collaborate     | Window Help | Adobe PDF |       |          |           | Type a                                       | question for hel | - 8  |
| 10  | gew Col+N                                               | IT S NO     | Group 🖃   | 0.0.7 | et a Bia | Show - 1  | leivi ei ei ei ei ei ei ei ei ei ei ei ei ei | 9 - B            | / U  |
| 12  | gpen Ctrl+0                                             |             |           |       |          |           |                                              |                  |      |
|     | Close                                                   |             |           |       |          |           |                                              |                  |      |
|     | Save Cbri+5                                             |             |           |       |          |           |                                              |                  |      |
|     | Save <u>A</u> s                                         |             | Duration  | Start | 108      | 8 Sep 108 | 15 Sep '08                                   | 22 Sep *         | 08   |
| 3   | Save As Web Page                                        | _           |           |       | WTFSS    | MTWTFS    | BMTWTFS                                      | SMTW             | TFS  |
|     | Page Setyp                                              |             |           |       |          |           |                                              |                  |      |
| 19  | Print Program                                           |             |           |       |          |           |                                              |                  |      |
|     | Gutth                                                   |             | -         |       |          |           |                                              |                  |      |
|     | Seng To                                                 | -           |           |       |          |           |                                              |                  |      |
|     | 1 (Initial)_3785(anavidAedan)[T616(ProjectPlan-CoopNew] |             |           |       |          |           |                                              |                  |      |
|     | E-st                                                    | -           |           |       |          |           |                                              |                  |      |
|     |                                                         |             |           |       |          |           |                                              |                  |      |
| Ē   |                                                         |             |           |       |          |           |                                              |                  |      |
|     | ample: Prine more chan one copy                         |             | -         |       |          |           |                                              |                  |      |
| 0   | pen P                                                   |             |           |       |          |           |                                              |                  |      |
|     | ProjectPlan-CoopNew1                                    |             |           |       |          |           |                                              |                  |      |
| 12  | More                                                    |             |           |       |          |           |                                              |                  |      |
|     | 1 Country a surger strategy                             |             |           |       |          |           |                                              |                  |      |
|     |                                                         |             |           |       |          |           |                                              |                  |      |
|     |                                                         |             |           |       |          |           |                                              |                  |      |
|     |                                                         |             |           |       |          |           |                                              |                  |      |
|     |                                                         |             |           |       |          |           |                                              |                  |      |
|     |                                                         |             |           |       |          |           |                                              |                  |      |
|     |                                                         |             |           |       |          |           |                                              |                  |      |
|     | •1.1                                                    |             |           |       | 11       |           |                                              |                  |      |
| Rea | de la la la la la la la la la la la la la               |             |           | -     |          |           |                                              |                  | LOVR |

#### รูปแบบการสร้างโครงการใหม่

สามารถกำหนดได้ 2 รูปแบบ คือ

- 1. การกำหนดโดยดูจากวันที่เริ่มต้นโครงการ
- 2. การกำหนดโดยดูจากวันที่สิ้นสุดโครงการ

| Microsoft Project - Project1           |                                 |                 |                         |                                |
|----------------------------------------|---------------------------------|-----------------|-------------------------|--------------------------------|
| : He Edit View Insert Format Iools     | Project Collaborate Window Help | Adobe PDF       |                         | Type a question for help 🕒 🖝 🗙 |
| i 🗅 🧀 🖬 🛍 i 🗃 🖪 🖓 i 🖇 🖻 🖪 i            | Sort • ou                       | p 💽 🚽 🔍 🔍 🤯 🛛 👳 | 🖁 🕑 🚆 🤅 🌳 🗕 Show 🕶 🛛 Ar | ial 🔹 9 💌 🖪 🗾 🚆                |
| Tasks + Resources + Track + Repo       | Eitered for: All Tasks +        |                 |                         |                                |
| 5 <del>7</del> .                       | Group by: No Group +            |                 |                         |                                |
| Catting Started                        | Qutline +                       |                 |                         |                                |
|                                        | WBS •                           | Duration Start  | '08 8 Sep '08           | 15 Sep '08 22 Sep '08 🔺        |
|                                        | Task Information Shift+F2       |                 | WTFSSMTWTFSS            | MTWTFSSMTWTFS                  |
| Office Online                          | Task Notes                      |                 |                         |                                |
|                                        | Project Information             |                 |                         |                                |
| Connect to Microsoft Office     Online |                                 |                 |                         |                                |
| Get the latest news about using        |                                 |                 |                         |                                |
| Automatically update this list         |                                 |                 |                         |                                |
| from the web                           |                                 |                 |                         |                                |
| More                                   |                                 |                 |                         |                                |
| Search for:                            |                                 |                 |                         |                                |
| Example: "Print more than one cony"    |                                 |                 |                         |                                |
| Examples Fine more charters copy       |                                 |                 |                         |                                |
| Open 🙀                                 |                                 |                 |                         |                                |
| ProjectPlan-CoopNew1                   |                                 |                 |                         |                                |
| More                                   |                                 |                 |                         |                                |
|                                        |                                 |                 |                         |                                |
| Create a new project                   |                                 |                 |                         |                                |
|                                        |                                 |                 |                         |                                |
|                                        |                                 |                 |                         |                                |
|                                        |                                 |                 |                         |                                |
|                                        |                                 |                 |                         |                                |
|                                        |                                 |                 |                         |                                |
|                                        |                                 |                 |                         | ·                              |
|                                        |                                 | •               |                         |                                |
|                                        |                                 |                 |                         | Investigant Investigant Lound  |

| Project Inform       | ation for 'Project1'                      |                                   |            |  |
|----------------------|-------------------------------------------|-----------------------------------|------------|--|
| Start <u>d</u> ate:  | Tue 9/9/08                                | <ul> <li>Current date:</li> </ul> | Tue 9/9/08 |  |
| <u>F</u> inish date: | Tue 9/9/08                                | Status date:                      | NA         |  |
| Chedule from:        | Project Start Date                        | ✓ C <u>a</u> lendar:              | Standard   |  |
| All tasks            | Project Start Date<br>Project Finish Date | <u>P</u> riority:                 | 500 🕂      |  |
| Enterprise Custon    | n Fields                                  |                                   |            |  |
|                      |                                           |                                   |            |  |
| Custom Field Nan     | ne                                        | Value                             |            |  |
|                      |                                           |                                   |            |  |
|                      |                                           |                                   |            |  |
|                      |                                           |                                   |            |  |
|                      |                                           |                                   |            |  |
|                      |                                           |                                   |            |  |
|                      |                                           |                                   |            |  |

#### การเลือกปฏิทิน (Calendar) การทำงานของโครงการ

ต้องมีการกำหนดว่าโครงการของเรามีปฏิทินการทำงานแบบไหน โดยกำหนดชั่วโมงในการทำงานของแต่ละวัน ซึ่งมีให้เลือก 3 แบบ

> แบบมาตรฐาน (standard) โดยเริ่มต้นแล้วโปรแกรมจะตั้งค่าให้ ซึ่งหมายถึงการทำงานตามมาตรฐานสากล คือ ทำงานตั้งแต่วันจันทร์ ถึงวันศุกร์ เวลา 08.00-12.00 และ 13.00-17.00

- 2. แบบ 24 ชั่วโมง คือ การกำหนดให้ทำงานวันละ 24 ช.ม. ทุกวันจันทร์ ถึง วันอาทิตย์ โดยไม่มีการหยุดพัก
- แบบการทำงานกลางคืน คือการทำงานเป็นกะเวลาโดยอยู่บนพื้นฐานของการทำงานแบบ 40 ช.ม. /อาทิตย์

| Project Inform          | mation for 'Project1'                                                                                  |                                   | ×        |
|-------------------------|----------------------------------------------------------------------------------------------------|-----------------------------------|----------|
| Start <u>d</u> ate:     | Tue 9/9/08                                                                                             | Current date: Tue 9/9/08          | •        |
| Einish date:            | Tue 9/9/08                                                                                             | Status date: NA                   | •        |
| Schedu <u>l</u> e from: | Project Start Date                                                                                     | Calendar: Standard                | F        |
| All task                | <s as="" begin="" possible.<="" soon="" th=""><th>Priority: 24 Hours<br/>Night Shift</th><th></th></s> | Priority: 24 Hours<br>Night Shift |          |
| Enterprise Custo        | m Fields                                                                                               | Standard                          |          |
|                         |                                                                                                    |                                   | ^        |
| Custom Field Na         | ame Va                                                                                                 | alue                              |          |
|                         |                                                                                                    |                                   |          |
|                         |                                                                                                    |                                   |          |
|                         |                                                                                                    |                                   |          |
|                         |                                                                                                    |                                   |          |
|                         |                                                                                                    |                                   | <b>~</b> |
| Help                    | Statistics                                                                                             | OK Cancel                         |          |

#### รู้จักมุมมองของใน Project 2003

#### มุมมอง (View)

ช่วยให้ผู้บริหารสามารถมองเห็นโครงการจากด้านหรือมุมมองต่างๆ ที่หลากหลาย

| More Views                          |   | ×           |
|-------------------------------------|---|-------------|
| ⊻iews:                              |   |             |
| Bar Rollup                          | ^ | <u>N</u> ew |
| Calendar                            |   |             |
| Descriptive Network Diagram         |   | Edit        |
| Detail Gantt                        |   |             |
| Gantt Chart                         |   | Copy        |
|                                     | _ | <u></u>     |
| I <sup>M</sup> ilestone Date Rollup |   | Oversien    |
| Millestone Rollup                   |   | Organizer   |
| Multiple Baselines Gantt            |   |             |
| DA DEDT Estimation                  |   |             |
| PA_PERTEntry Sneet                  | - |             |
| Ikelationship Diagram               |   |             |
|                                     | _ |             |
| Apply                               | 4 | Cancel      |
|                                     |   |             |

| Ð     | Micro           | osoft I      | Project - Ex10F             | orTracking        |                     |                     |                    |          |        |              |        |      |         |           |           |          | <b>B</b> X |
|-------|-----------------|--------------|-----------------------------|-------------------|---------------------|---------------------|--------------------|----------|--------|--------------|--------|------|---------|-----------|-----------|----------|------------|
| :2    | E) Eile         | <u>E</u> dit | <u>V</u> iew <u>I</u> nsert | Format <u>T</u> o | ools <u>P</u> rojec | t <u>⊂</u> ollabora | ate <u>W</u> indow | Help     |        |              |        |      | Туре    | e a quest | ion for h | elp      | - 8 ×      |
| 1     | 1 🏱             |              | 0. 14 0. <del>"</del>       | X 🗅 🖻             | 3 9                 | <u>)</u>            | iii 📸 🕅            | . 9      | 3   🗈  | No G         | iroup  |      | - (     | Ð Đ       | 210       |          | 10         |
|       | Ac   _          | ÷)           |                             | × 75× 100×        | * @                 |                     |                    |          |        |              |        |      |         |           |           |          |            |
| 22    | V A             | • →          |                             |                   | = I 🧠 📮             |                     |                    |          |        |              |        |      |         |           |           |          |            |
| _     |                 | -            |                             |                   |                     |                     | HOLD               | Th 4     | lan.   | L mark       |        |      | 0.4.0   | las.      | LC        | la la al | 1.         |
|       |                 | 0            | Task Name                   |                   |                     | Duration            | 6 12 18            | 0 6      | 12 1   | 18 0         | 6 11   | 2 18 | 0 6     | 3 12 1    | 8 0 1     | 5 12     | 18         |
|       | 1               |              | 🖃 Corporate Rel             | ocation           |                     | 42.5 day            |                    | -        |        |              |        |      |         |           |           |          |            |
|       | 2               |              | 🖃 Planning                  |                   |                     | 36 day              |                    | -        |        | -            |        |      |         |           | -         |          |            |
| ť     | 3               |              | Write prop                  | osal              |                     | 2 day               |                    |          |        |              |        | _op  | er atio | ns man    | ager,of   | lice m   | anage      |
| Š     | 4               |              | Hire archit                 | tect              |                     | 2 day               |                    |          |        |              |        |      |         |           |           |          |            |
| and t | 5               |              | Locate ne                   | w site            |                     | 1 vi                |                    |          |        |              |        |      |         |           |           |          |            |
| Ö     | 6               |              | Present p                   | roposal           |                     | 2 day               |                    |          |        |              |        |      |         |           |           |          |            |
|       | 7               |              | Corporate                   | approval          |                     | 0 day               |                    |          |        |              |        |      |         |           |           |          |            |
|       | 8               |              | Negotiate                   | new lease         |                     | 3 day               |                    |          |        |              |        |      |         |           |           |          |            |
|       | 9  <br>•        |              | Finalize dr                 | awinas            |                     | 1 v                 |                    |          |        |              |        |      |         |           |           |          |            |
|       | Name            | : Write      | e proposal                  |                   | Durati              | on: 2d              | Effo               | rt drive | en 🗍   | Previou      | us   [ | Nex  |         |           |           |          |            |
|       | St <u>a</u> rt: | Thu          | 1/1/04 8:00 👻               | Finish: Fri 2     | 2/1/04 17:00        | ▼ Taskt             | ype: Fixed Ur      | its      | •      | -<br>6 Compl | lete:  | 0%   | ÷       |           |           |          |            |
|       | ID              | Reso         | urce Name                   | Units             | Work                | Ovt. Work           | Baseline Work      | Act      | . Work | Rem.         | Work   |      | ~       |           |           |          |            |
| E     | 16              | opera        | ations manager              | 100%              | 16h                 | Oh 1                | 16h                | Oh       |        | 16h          |        |      |         |           |           |          |            |
| 문     | 15              | office       | manager                     | 100%              | 16h                 | 0h :                | 16h                | Oh       |        | 16h          |        |      |         |           |           |          |            |
| 1982  |                 |              |                             |                   |                     |                     |                    |          |        |              |        |      |         |           |           |          |            |
|       |                 |              |                             |                   |                     |                     |                    |          |        |              |        |      |         |           |           |          |            |
|       |                 |              |                             |                   |                     |                     |                    |          |        |              |        |      |         |           |           |          |            |
|       |                 |              |                             |                   |                     |                     |                    |          |        |              |        |      |         |           |           |          |            |
|       | 1               | 13           |                             | 1                 |                     |                     |                    | -        |        |              |        |      |         |           |           |          |            |
| R     | eady            |              |                             |                   |                     |                     |                    |          |        |              |        |      | EXT     | CAPS      | NUM       | SCRL     | OVR        |

ตารางต่อไปนี้อธิบายถึงมมุมองต่างๆตามลักษณะที่ปรากฏ

| ประเภทมุมมอง       |                 |                                    | คำ                    | เอธิบาย                    |                                |  |  |  |  |  |  |  |  |
|--------------------|-----------------|------------------------------------|-----------------------|----------------------------|--------------------------------|--|--|--|--|--|--|--|--|
| มุมมองประเภท Gantt | มุมมอง          | <u>ุ</u> ภทางด้านซ้ายจะเป็นตา      | รางงสำ                | หรับป้อนข้อมูล ส่วนท       | าางด้านขวาจะเป็น               |  |  |  |  |  |  |  |  |
| Chart              | Gantt Chart     |                                    |                       |                            |                                |  |  |  |  |  |  |  |  |
|                    | 1/2 Microro     | ft Drojoct Ex10ForTracking         |                       |                            |                                |  |  |  |  |  |  |  |  |
|                    | MICTOSC<br>1970 | TEPTOJECT - EXTOTOL HACKINg        |                       |                            |                                |  |  |  |  |  |  |  |  |
|                    | : Ele           | Edit View Insert Format Loois Proj | ect <u>C</u> ollabora | ate <u>Window H</u> elp    | Type a question for help - B X |  |  |  |  |  |  |  |  |
|                    | 🗉 🗋 💕 🖬         | 1 12 13 12 17 18 18 18 19 19       | 😣   ex 🤅              | 🏂 👬   🛅 🖳 🥵   🚯   No Group | - 🔍 🔍 🍞 🖾 🙆 🛄 🍟                |  |  |  |  |  |  |  |  |
|                    | ·~ 🗐            |                                    |                       |                            |                                |  |  |  |  |  |  |  |  |
|                    |                 |                                    |                       |                            |                                |  |  |  |  |  |  |  |  |
|                    | 0               | Task Name                          | Duration              | 28 Dec '03 4 Jan '04       | 11 Jan '04 18 Jan '04 🔺        |  |  |  |  |  |  |  |  |
|                    | _               |                                    |                       | SMTWTFSSMTWTF              | SSMTWTFSSMTW1                  |  |  |  |  |  |  |  |  |
|                    |                 | Corporate Relocation               | 42.5 day              |                            |                                |  |  |  |  |  |  |  |  |
|                    | 2               | E Planning                         | 36 day                | operations manage          | r effice manager               |  |  |  |  |  |  |  |  |
|                    | 4               | Hire architect                     | ∠ uay<br>2 des        |                            | nanager vice president         |  |  |  |  |  |  |  |  |
|                    | 5               | Locate new site                    | ∠ uay<br>1 se         |                            | architect office manage        |  |  |  |  |  |  |  |  |
|                    | 6               | Present proposal                   | 2 day                 |                            |                                |  |  |  |  |  |  |  |  |
|                    | 7               | Corporate approval                 | D day                 |                            | 15/1                           |  |  |  |  |  |  |  |  |
|                    | 8               | Negotiate new lease                | 3 day                 |                            | vic                            |  |  |  |  |  |  |  |  |
|                    | ± 9             | Finalize drawings                  | 1 %                   |                            |                                |  |  |  |  |  |  |  |  |
|                    | 5 10            | Select subcontractors              | 1.5 wk                |                            |                                |  |  |  |  |  |  |  |  |
|                    | 11              | Hire mover                         | 4 day                 |                            |                                |  |  |  |  |  |  |  |  |
|                    | <sup>6</sup> 12 | Submit drawings                    | 1.5 wk                |                            |                                |  |  |  |  |  |  |  |  |
|                    | 13              | Permits received                   | 0 day                 |                            |                                |  |  |  |  |  |  |  |  |
|                    | 14              | 🖃 Remodeling                       | 39 day                | •                          |                                |  |  |  |  |  |  |  |  |
|                    | 15              | Demolition of existing space       | 3 day                 | demolition                 | n contractor                   |  |  |  |  |  |  |  |  |
|                    | 16              | Frame interior walls               | 3 day                 | ju (1997)                  | aming contractor[150%]         |  |  |  |  |  |  |  |  |
|                    | 17              | Install electrical                 | 6 day                 |                            | electrician                    |  |  |  |  |  |  |  |  |
|                    | 18              | Install voice and data lines       | 3 day                 |                            |                                |  |  |  |  |  |  |  |  |
|                    | 19              | Finish walls                       | 1 vi                  |                            | -                              |  |  |  |  |  |  |  |  |
|                    | 20              | Install doors and hardware         | 3 day                 |                            |                                |  |  |  |  |  |  |  |  |
|                    |                 |                                    | <u> </u>              | 4                          |                                |  |  |  |  |  |  |  |  |
|                    | Ready           |                                    |                       |                            | EXT CAPS NUM SCRE OVR          |  |  |  |  |  |  |  |  |
|                    |                 |                                    |                       |                            |                                |  |  |  |  |  |  |  |  |
| l                  |                 |                                    |                       |                            |                                |  |  |  |  |  |  |  |  |

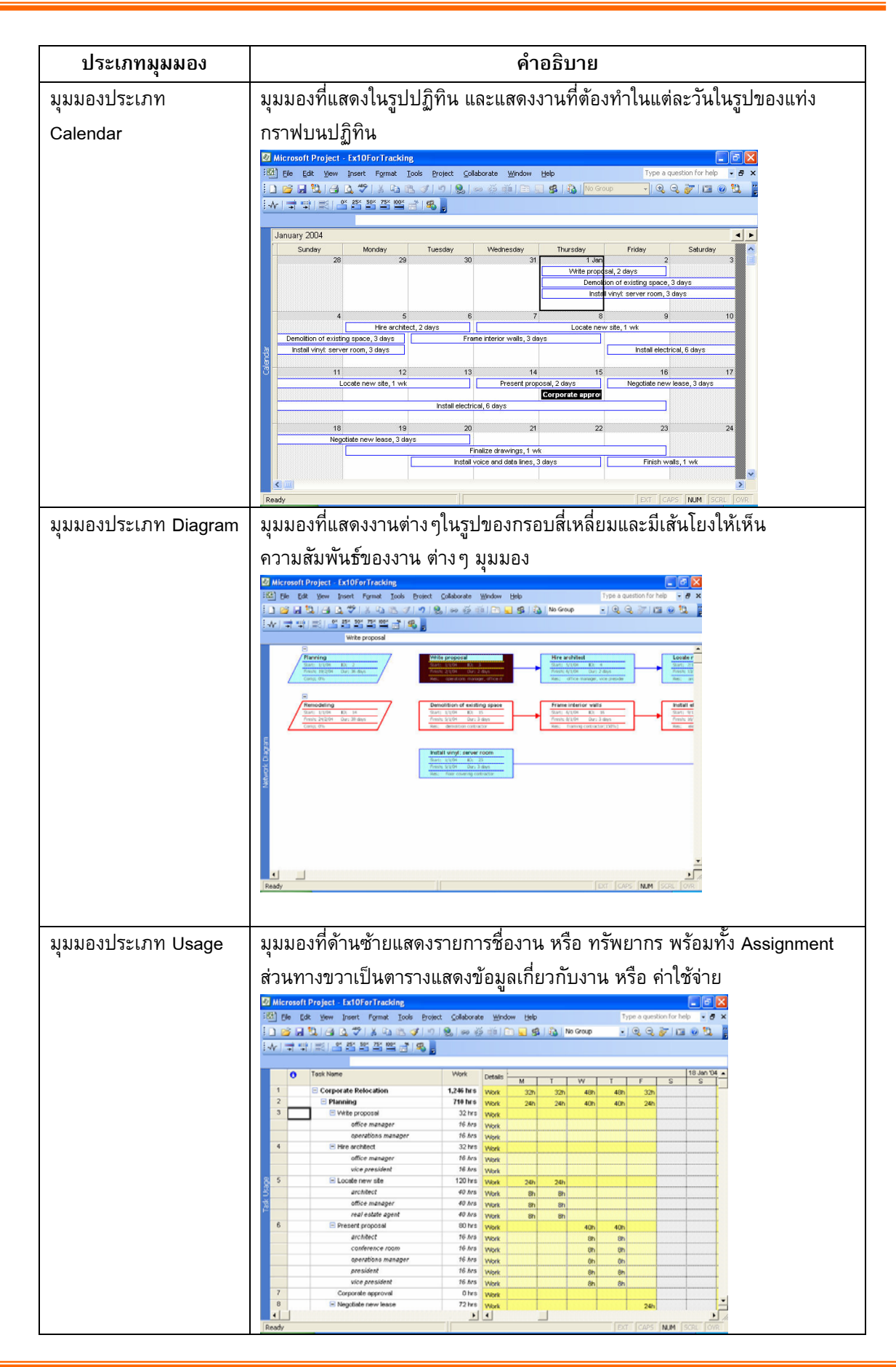

| ประเภทมุมมอง       | คำอธิบาย                                                                                                    |
|--------------------|----------------------------------------------------------------------------------------------------|
| มุมมองประเภท Sheet | มุมมองที่มีแต่ตารางสำหรับป้อนข้อมูล                                                                                                    |
|                    | Of Microsoft Project - ExtOforTracking     ■ ● ●       Image: State State Sta |
|                    | Image: concentration         Note:         Initials         Origination         Origination                                                                                                    |
| มุมมองประเภท Form  | ujuuosifijijanitettettetti       uitereesti Project       uitereesti Project                                                                                                    |
| มุมมองประเภท Graph | มุมมองที่เป็นกราฟ มุมมองประเภทนี้ได้แก่ Resource Graph                                                                                                    |

นอกจากนี้เราสามารถพิจารณามุมมองต่าง ๆจากคุณสมบัติต่อ ๆไปนี้

Task แสดงข้อมูลของงานสำคัญ ส่วนใหญ่มักได้แก่ มุมมองที่มีคำว่า Task ประกอบในชื่อของมุมมอง เช่น Task Details Form เป็นต้น มุมมองเหล่านี้จึงเหมาะกับการป้อนหรือแก้ไขข้อมูลเกี่ยวกับงาน

Resource แสดงข้อมูลของทรัพยากรเป็นสำคัญ ส่วนใหญ่มักได้แก่ มุมมองที่มีคำว่า Resource ประกอบในชื่อของ มุมมอง เช่น Resource Form เป็นต้น มุมมองเหล่านี้เหมาะกับการป้อนหรือ แก้ไขข้อมูลเกี่ยวกับทรัพยากร

**Usage** แสดงข้อมูลของ Assignment เป็นสำคัญ มีให้ใช้อยู่สองแบบนั่นคือ Task Usage และ Resource Usage เหมาะสำหรับการป้อน หรือแก้ไขข้อมูลเกี่ยวกับ Assignment

#### ฟิลด์ข้อมูล

ฟิลด์ในไมโครซอร์ฟโปรเจกต์นี้มี 3 ประเภท คือ

- Calculated คือฟิลด์ที่คำนวณข้อมูลในฟิลด์นี้เองโดยอัตโนมัติ ผู้ใช้ไม่ต้องป้อนข้อมูล เช่น ฟิลด์ Critical ซึ่งเก็บข้อมูล ว่างงานเป็นงานวิกฤตหรือไม่ ถ้างานเป็นงานวิกฤต เก็บคำว่า Yes ถ้างานไม่เป็น เก็บคำว่า No ฟิลด์นี้เราไม่สามารถ ป้อนข้อมูลลงไปเองได้
- Entry หมายถึง ฟิลด์ที่ผู้ใช้ต้องป้อนข้อมูลลงไปเองเท่านั้น ไมโครซอร์ฟโปรเจกต์จะไม่ป้อนให้ เช่นฟิลด์ Predecessor ที่ ผู้ใช้ต้องป้อนหมายเลขของงานที่เป็น Predecessor ลงไปเอง ไมโครซอร์ฟโปรเจกต์ ไม่สามารถป้อนให้ได้
- Calculate & Entry หมายถึง ฟิลด์ที่ไมโครซอร์ฟโปรเจกต์ จะคำนวณข้อมูลให้ก่อน แต่หากผู้ใช้เห็นว่าไม่เหมาะสมก็ยัง สามารถป้อนข้อมูลใหม่ลงไปได้เอง เช่น ฟิลด์ Start หรือ ฟิลด์ Finish จะเห็นว่า ทันทีที่เราป้อนชื่องานลงในไมโครซอร์ฟ โปรเจกต์ เราจะได้ข้อมูลที่เป็นวันเริ่มงานและเสร็จงานมาเองโดยอัตโนมัติ หากต้องการป้อนข้อมูลวันเริ่มและวันเสร็จงาน ด้วยตนเอง ก็ยังสามารถทำได้ทันที

#### การแสดงฟิลด์เพิ่มในตารางและการซ่อนฟิลด์ที่ไม่ต้องการ

ตามปกติ ฟิลด์ข้อมูลที่ไมโครซอร์ฟโปรเจกต์จัดเตรียมไว้ มีมากว่าที่เรามองเห็น วิธีการแสดงฟิลด์เพิ่มในตารางใดๆ ทำได้ดังต่อไปนี้

- 1. ทำงานอยู่บนตารางที่ต้องการจะแสดงฟิลด์เพิ่ม
- 2. เลือกคอลัมน์ซึ่งอยู่บนตำแหน่งที่ต้องการจะแสดงฟิลด์เพิ่ม
- 3. คลิกขวาเลือกคำสั่ง Insert Column

| Ø M             | licr | osoft Project - Ex10ForTracking                                          |                              |                             |                    |                                    |
|-----------------|------|--------------------------------------------------------------------------|------------------------------|-----------------------------|--------------------|------------------------------------|
| :102)           | Eil  | e <u>E</u> dit <u>V</u> iew <u>I</u> nsert F <u>o</u> rmat <u>T</u> ools | ; <u>P</u> roject <u>C</u> o | ollaborate <u>W</u> indow ( | Help               | Type a question for help 🛛 🚽 🗶     |
| En              | P    | I 🕄 🔁 🖪 🖉 I 🛦 🖻 🕵 🤇                                                      | 3 9 9                        | a 🕉 诸 🕞 🖉                   | 🛛 🥵 🛛 🚯 🗌 No Group | • I 🕀 🔾 🤝 📴 🚳 🔁 🎽                  |
| : .             |      | → ····· · · · · · · · · · · · · · · · ·                                  |                              | 215 215 1                   |                    |                                    |
| : -77           |      |                                                                          | S -                          |                             |                    |                                    |
|                 |      | 42.5 days                                                                |                              |                             |                    |                                    |
|                 |      | Task Name                                                                | Duration                     | Start                       | 28 Dec '03         | 4 Jan '04 11 Jan '04 🔺             |
|                 | 1    | Corporate Relocation                                                     | 42.5 di 👗                    | Cu <u>t</u> Cell            |                    |                                    |
|                 | 2    | Planning                                                                 | 36 c 🗈                       | ⊆opy Cell                   | , v                |                                    |
|                 | 3    | Write proposal                                                           | 2 🙉                          | Paste                       |                    | operations manager, office manager |
|                 | 4    | Hire architect                                                           | 2                            | Deste Canalal               |                    | office manager,vice presider       |
|                 | 5    | Locate new site                                                          |                              | Paste Special               |                    | architect                          |
|                 | 6    | Present proposal                                                         | 2                            | Insert <u>⊂</u> olumn       |                    | Тор                                |
|                 | 7    | Corporate approval                                                       | o 44                         | Hide <u>⊂</u> olumn         |                    | <b>↓</b>                           |
|                 | 8    | Negotiate new lease                                                      | 3 🔥                          | Eopt                        | -                  | <b></b>                            |
| tie !           | 9    | Finalize drawings                                                        |                              | <u>Londin</u>               |                    |                                    |
| <del>රි</del> 1 | 10   | Select subcontractors                                                    | 1.5                          | Lext Styles                 |                    |                                    |
|                 | 11   | Hire mover                                                               | 4                            | Customize Fields            |                    |                                    |
| <sup>0</sup> 1  | 12   | Submit drawings                                                          | 1.5 ⋛↓                       | <u>S</u> ort by             |                    |                                    |
| 1               | 13   | Permits received                                                         | 0 days                       | Thu 19/2/04 17:00           |                    |                                    |
| 1               | 14   | 🖃 Remodeling                                                             | 39 days                      | Thu 1/1/04 8:00             |                    |                                    |
| 1               | 15   | Demolition of existing space                                             | 3 days                       | Thu 1/1/04 8:00             |                    | demolition contractor              |
| 1               | 16   | Frame interior walls                                                     | 3 days                       | Tue 6/1/04 8:00             |                    | framing contractor[150             |
| 1               | 17   | Install electrical                                                       | 6 days                       | Fri 9/1/04 8:00             |                    | -                                  |
| 1               | 8    | Install voice and data lines                                             | 3 days                       | Tue 20/1/04 8:00            |                    |                                    |
| 1               | 9    | Finish walls                                                             | 1 wk                         | Fri 23/1/04 8:00            |                    |                                    |
| 2               | 20   | Install doors and hardware                                               | 3 days                       | Wed 28/1/04 8:00            |                    |                                    |
| 4               |      |                                                                          |                              | •                           |                    | ▶ //                               |
| Rea             | dy   |                                                                          |                              |                             |                    | EXT CAPS NUM SCRL OVR              |

# บทที่ 3 การป้อนข้อมูลเกี่ยวกับโครงการ

ก่อนที่จะเริ่มต้นให้ ไมโครซอฟต์โปรเจ็กต์วางแผนโครงการให้ เราต้องจัดเตรียมความพร้อมของโปรแกรมให้ สอดคล้องกับความเป็นจริงเสียก่อน เพื่อไม่ให้การวางแผนของไมโครซอฟต์โปรเจ็กต์ ดังนั้น เนื้อหาของบทนี้จะอธิบายถึง การ กำหนดรายละเอียดของโครงการ (Project Information) และการกำหนดปฏิทินการทำงาน (Change working time) ซึ่งรวมถึง เรื่องของการกำหนดจำนวนชั่วโมงให้กับหน่วยของเวลาที่เป็นวัน (day) และสัปดาห์ (week)

งานคือกิจกรรมที่จะต้องถูกกระทำ เพื่อให้โครงการบรรลุประสงค์ สำหรับเนื้อหาจะแนะนำการป้อนข้อมูลเกี่ยวกับ งาน เป็นประเภทๆไป ตามคอลัมน์ที่ปรากฏอยู่ในตาราง Entry ของมุมมอง Gantt Chart ดังต่อไปนี้

#### การป้อนชื่องาน (Task Name)

สามารถแบ่งเป็นประเภทต่างๆ อันได้แก่

ข้อมูลเกี่ยวกับงานที่เราสามารถป้อนลงในไมโครซอฟต์โปรเจกต์ ก็คือ ชื่อของงานโดยป้อนลงไปในคอลัมน์ Task Name ในตาราง Entry ของมุมมอง Gantt Chart

- 1. Task งานในระดับปกติ (Normal)
- 2. Summary Task งานใหญ่ที่ประกอบไปด้วยงานย่อย ๆ ความสำเร็จของงานประเภทนี้ได้มาจากความสำเร็จของงาน ย่อย ๆที่ประกอบกันขึ้นมา
- Sub Task งานย่อยหรืองานซึ่งเป็นองค์ประกอบของงานใหญ่ ความสำเร็จของงานเหล่านี้ คือความสำเร็จของงาน ใหญ่
- 4. Milestone งานที่ใช้เป็นจุดสังเกตุบอกความก้าวหน้าของโครงการ

#### การป้อนข้อมูลเกี่ยวกับโครงการ

การวางแผนโครงการจะวางแผนจากวันที่เริ่มโครงการไปหาวันที่เสร็จโครงการ หรือ จะให้วางแผนจากวันสิ้นสุดโครงการ ย้อนกลับมาหาวันที่เริ่มต้นโครงการ นอกจากนั้น ยังบอกได้ว่า ทำงานวันไหน และไม่ทำงานวันไหน ไมโครซอฟต์โปรเจ็กต์ จะ วางแผนให้ กล่าวคือ จำทำการกำหนดเวลา ที่งานแต่ละงานจะต้องทำ ดังนั้น ไมโครซอฟต์โปรเจ็กต์ จึงต้องทราบข้อมูลต่าง ๆ เหล่านี้ เพื่อจะได้วางแผนได้อย่างถูกต้อง

1. คลิกที่คำสั่ง Project → Project Information

| Project Inform      | nation for 'Project1'        |    |                      |                 | X |
|---------------------|------------------------------|----|----------------------|-----------------|---|
| Start <u>d</u> ate: | Mon 9/2/04 8:00              | -  | Current date:        | Mon 9/2/04 8:00 | - |
| Einish date:        | Mon 9/2/04 8:00              | Ŧ  | <u>S</u> tatus date: | NA              | • |
| Schedule from:      | Project Start Date           | •  | C <u>a</u> lendar:   | Standard        | • |
| All task            | s begin as soon as possible. |    | Priority:            | 500 +           |   |
| Enterprise Custo    | m Fields                     |    |                      |                 |   |
| Custom Field Na     | me                           | Va | lue                  |                 |   |
|                     |                              |    |                      |                 |   |
|                     |                              |    |                      |                 |   |
|                     |                              |    |                      |                 |   |
|                     |                              |    |                      |                 |   |
|                     |                              |    |                      |                 |   |
| Help                | Statistics                   |    |                      | OK Cancel       |   |

2.ในไดอะล็อกบ๊อก ของ Project Information ให้ป้อนข้อมูลต่างๆ

#### ข้อมูลเกี่ยวกับการวางแผน

ให้เลือกที่ Schedule from โดยหากต้องการให้ไมโครซอฟต์โปรเจ็กต์ วางแผนงานจากวันเริ่มต้นโครงการเป็นต้นไป ให้เลือกเป็น Project Start Date แต่หากต้องการให้ ไมโครซอฟต์โปรเจ็กต์ วางแผนจากวันสิ้นสุดโครงการย้อนกลับเข้ามา ให้ เลือกเป็น Project Finish Date

การกำหนดวิธีการวางแผนงานเป็น Project Finish Date ใช้ในการวางแผนที่ไม่ทราบวันเริ่มโครงการที่แน่นอน แต่ ทราบวันที่สิ้นสุดโครงการ ซึ่งการกำหนดการวางแผนด้วยวิธีนี้จะช่วยให้ทราบได้ว่าโครงการควรจะเริ่มต้นอย่างช้าที่สุดในวันใด

#### การเชื่อมต่องาน (Link)

ในโครงการส่วนใหญ่นั้นงานบางงานสามารถเสร็จได้ด้วยตัวของมันเองแต่ก็มีงานอีกมากมายที่จำเป็นต้องอาศัยการ เกิดตามลำดับขั้นตอนหรือตามลำดับเวลา นั่นคืองานหนึ่งๆ ไม่สามารถเกิดได้เมื่องานก่อนหน้านี้ยังไม่สิ้นสุด เช่น ในการ ทำงานโดยทั่วไปนั้นจำเป็นต้องอาศัยการวางแผนงานก่อน ล่วงหน้าจึงจะสามารถทำงานในขั้นตอนต่างๆ ที่ถัดมาได้ เป็นต้น

ลกศรแสดงงานที่

|      |                 |               |                       |               |              |            |            |          |                | เชื่อมต่อ   | กัน           |                                   |       |
|------|-----------------|---------------|-----------------------|---------------|--------------|------------|------------|----------|----------------|-------------|---------------|-----------------------------------|-------|
| Ø N  | licro           | osoft         | Project - Ex10Fo      | rTracking     |              |            |            |          |                |             |               | 26                                | X     |
| :121 | File            | e Edit        | t View Insert         | Format To     | ools Proied  | t Collabor | ate Wind   | dow H    | lelo           |             | Type a        | question for help 🔍 🗧             | J X   |
| : •  | 02              |               | 1941 (24) (24) 489 (1 | VESM          |              |            | 26 26 11   |          |                | No Group    |               | A 27 109 A 19                     |       |
|      |                 |               |                       |               |              | 89         | 1 A. 1     |          | <b>200</b>   4 |             | - ~~          |                                   | =     |
| :-~  |                 | F →           |                       |               | i 🖏 🚽        |            |            |          |                |             |               |                                   |       |
|      |                 |               |                       |               |              |            |            |          |                |             |               |                                   |       |
|      |                 | 0             | Task Name             |               |              | Duration   | TIELS      | 28 Dec   | = '03<br>T W T | 4 Jan '04   | NITIEIS S     | 1 Jan '04   18<br>SIM TIVITIFISIS | 3.J ▲ |
|      | 1               |               | 🖃 Corporate Relo      | cation        |              | 42.5 da    | y          |          | -              |             |               |                                   |       |
|      | 2               | 2             | Planning              |               |              | 36 da      | y          |          | -              |             |               |                                   | -     |
| ŧ    | 3               | -             | Write prop            | osal          |              | 2 da       | У          |          |                | operation   | manager,off   | fice manager                      |       |
| Š    | 4               |               | Hire archit           | ect           |              | 2 da       | У          |          |                |             | office mana   | ger,vice president                |       |
| htt  | 5               |               | Locate nev            | w site        |              | 1 .        | ٨          |          |                |             | Ľ.            | architect, offic                  | ce    |
| යී   | 6               |               | Present pr            | oposal        |              | 2 da       | У          |          |                |             |               | operati                           | ю     |
|      | 7               |               | Corporate             | approval      |              | 0 da       | У          |          |                |             |               | ▲15/1                             |       |
|      | 8               |               | Negotiate r           | new lease     |              | 3 da       | У          |          |                |             |               |                                   |       |
|      | 9               | Second Second | Finalize dra          | awinas        |              | 1          | 1          |          |                |             |               |                                   |       |
| _    |                 | 96            |                       |               |              | <u>15</u>  | السابغار ل |          |                |             | 1.3           |                                   |       |
| D    | lame            | : Writ        | e proposal            |               | Durat        | ion: 2d    | <b>v</b> : | Effort d | riven          | Previous    | Ne <u>x</u> t |                                   |       |
| s    | it <u>a</u> rt: | Thu           | 1/1/04 8:00 👻         | Finish: Fri 2 | 2/1/04 17:00 | ▼ Task     | type: Fixe | d Units  | -              | % Complete: | 1% 🕂          |                                   |       |
| E    | ID              | Reso          | urce Name             | Units         | Work         | Ovt. Work  | Baseline \ | Work #   | Act. Wor       | k Rem. Work | ~             |                                   |       |
| ξĪ   | 16              | opera         | ations manager        | 100%          | 16h          | Oh         | 16h        | C        | )h             | 16h         |               |                                   |       |
| 8    | 15              | office        | e manager             | 100%          | 16h          | Oh         | 16h        | C        | Dh             | 16h         |               |                                   |       |
| Tas  |                 |               |                       |               |              |            |            |          |                |             |               |                                   |       |
|      |                 |               |                       |               |              |            |            |          |                |             |               |                                   |       |
|      |                 |               |                       |               |              |            |            |          |                |             |               |                                   |       |
|      |                 |               |                       |               |              |            |            |          |                |             |               |                                   |       |
| -    |                 | 13            |                       | 1             | 1            |            |            | 1        |                |             |               |                                   |       |
| Rea  | idy             |               |                       |               |              |            |            |          |                |             | EXT G         | APS NUM SCRL O                    | ¥R    |

การเชื่อมต่องานนั้น เป็นการกำหนดให้งานมีความสัมพันธ์ กันคือ เมื่อสิ้นสุดงานแรกแล้ว จึงสามารถทำงานถัดมาได้ เหมาะ สำหรับงานที่ต้องการทำต่อเนื่องกันไป โดย ที่ลักษณะของที่เชื่อมต่องานนั้นสามารถแบ่ง

#### ประเภทความสัมพันธ์ของงาน มี 4 ชนิดด้วยกัน คือ

- งานที่มีการเชื่อมต่อจากจุดสิ้นสุดไปที่จุดเริ่มตัน (Finish-to-Start) หรือ FS การเชื่อมต่อแบบนี้ เป็น ความสัมพันธ์ที่เมื่องานแรกสิ้นสุดลง งานถัดมาจึงจะสามารถทำได้ ซึ่งการเชื่อมต่อแบบนี้เป็นวิธีการที่ ค่อนข้างใช้บ่อย อีกทั้งยังเป็นการเชื่อมต่อแบบมาตรฐาน (Default) ของ Project 2003 อีกด้วย
- งานที่มีการเชื่อมต่อจากจุดสิ้นสุดไปยังจุดสิ้นสุด (Finish-to-Finish) หรือ FF การเชื่อมต่องานแบบนี้ โดยทั่วไปจะหมายถึงงานที่แตกต่างกัน 2 งาน แต่จะเสร็จในเวลาเดียวกัน เช่นเรากำลังอกกแบบวารสาร กี่ยวกับคอมพิวเตอร์ เมื่อ Layout ของงาน (Predecessor) มีการออกแบบเสร็จแล้ว นั่นหมายถึงการสิ้นสุด การขายโฆษณา (Successor) เนื่องจากในขณะนั้นรูปแบบของวารสารได้มีการออกแบบไว้เสร็จแล้ว ดังนั้น

จึงไม่มีการเพิ่มเติมส่วนที่เป็นโฆษณาอีกแต่อย่างใด

- งานที่มีการเชื่อมต่อจากจุดเริ่มต้นไปยังจุดเริ่มต้น (Start-to-Start) หรือ SS การเชื่อมต่อแบบนี้จะเป็น การเชื่อมต่องาน 2 งานที่มีวันเริ่มเป็นวันเดียวกัน โดย จะมีการเรียกใช้การเชื่อมต่อแบบนี้เมื่อเราเห็นว่า ทรัพยากรที่ทำงานทั้ง 2 นี้มีความสัมพันธ์กันสามารถทำงานควบคู่กันไปได้
- งานที่มีการเชื่อมต่อจากจุดเริ่มต้นไปยังจุดสิ้นสุด (Start-to-Finish) หรือ SF การเชื่อมต่องานแบบนี้ จะมีความซับซ้อนมากกว่าในแบบอื่นๆ ซึ่งจะเป็นวิธีที่มีการใช้น้อยที่สุดอีกด้วย โดยที่วิธีนี้งานที่เป็น

Predecessor จะไม่สามารถเสร็จได้จนกระทั่งงานที่เป็น Successor เริ่มต้น

#### การสร้างความสัมพันธ์ด้วยการ Link Task

- เลือกงานคู่ที่ต้องการสร้างความสัมพันธ์
- คลิกที่ปุ่ม Link Task บนสแตนดาร์ดทูลบาร์ Project 2003 จะสร้างความสัมพันธ์แบบ FS ให้ โดย สามารถแก้ไขความสัมพันธ์ได้ด้วยการดับเบิ้ลคลิกที่เส้นแสดงความสัมพันธ์ใน Gantt Chart ดังกล่าว Project 2003 จะแสดงไดอะลอกบ็อกของ Task Dependency ให้แก้ไขรายละเอียดของความสัมพันธ์ดังรูป

| Task D        | Dependency           | × |
|---------------|----------------------|---|
| From:         | A                    |   |
| To:           | в                    |   |
| <u>T</u> ype: | Finish-to-Start (FS) | ÷ |
|               | Delete OK Cancel     |   |

#### การยกเลิกความสัมพันธ์

การยกเลิกความสัมพันธ์สามารถทำได้หลายวิธี ดังต่อไปนี้

- 1. เลือกงานทั้งหมดที่ต้องการจะยกเลิกความสัมพันธ์ คลิกที่ปุ่ม 🗭 Unlink Task หรือ
- 2. ดับเบิ้ลคลิกที่เส้นความสัมพันธ์ลู่ที่ต้องการลบ คลิกปุ่ม Delete ในไดอะลอกบ็อกซ์ของ Task Dependency

#### งานหลัก (Summary Task) และ งานย่อย (Subtask)

ในการวางแผนโครงการของเรานั้น เราต้องระบุว่าแผนของเรานั้นมีงานอะไรบ้าง และใครเป็นผู้ดูรับผิดชอบงานแต่ละ ชิ้น ถ้าเราแจงงานหลัก (Summary Task) ออกมาเป็นงานย่อย (Subtask) เพราะจะช่วยให้เราติดตามงานได้ง่ายขึ้น

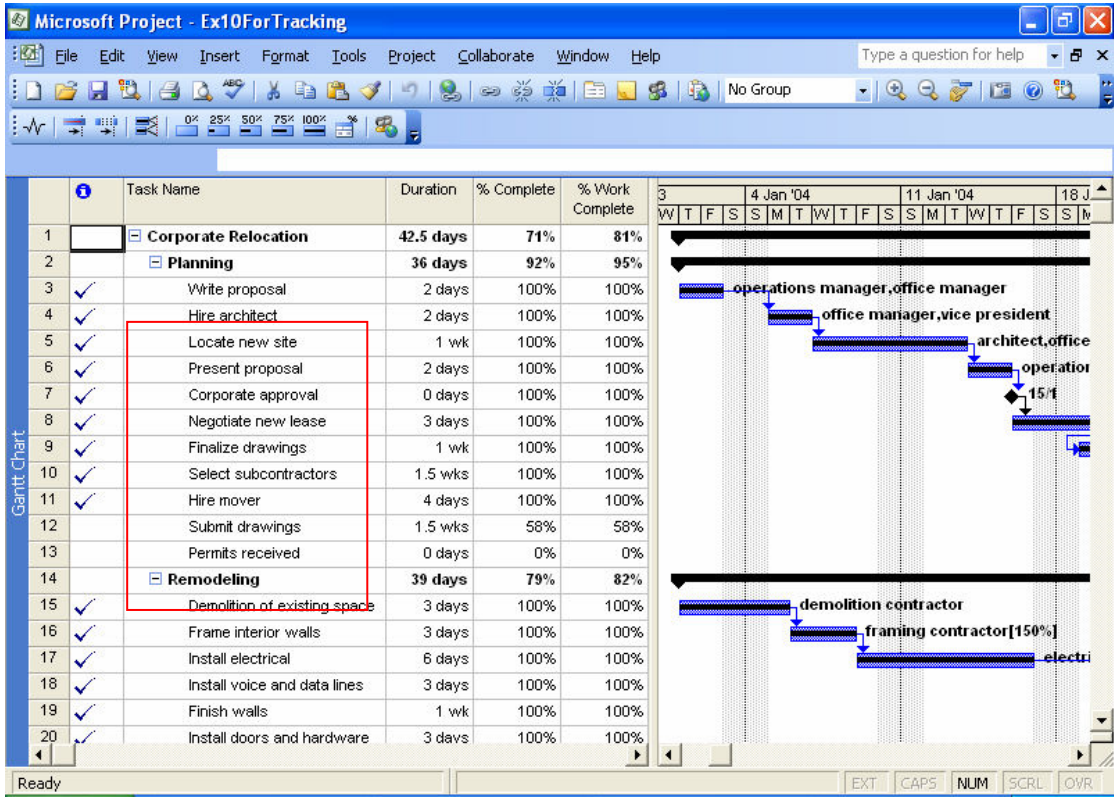

หากต้องการทำให้งานมีงานย่อยสามารถทำได้ดังนี้

- 1. เลือกชื่องานที่เป็นงานย่อยของงานใหญ่ๆ
- คลิกปุ่ม <sup>2</sup> เพื่อขยับชื่องานให้เยื้องเข้าไปข้างใน
- 3. งานที่อยู่เหนือกว่าด้านบนจะกลายเป็นงานใหญ่ทันที
- 4. การยกเลิก คลิกปุ่ม [ 🦛

#### หน้าที่ 18

#### การออกแบบและการพิมพ์งาน

เลือกรายการ View / Reports เลือกรายงานย่อย ตามปกติจะมีรูปแบบสำเร็จรูปให้เลือกแค่ดับเบิ้ลคลิกหัวข้อของ งานที่ต้องการ

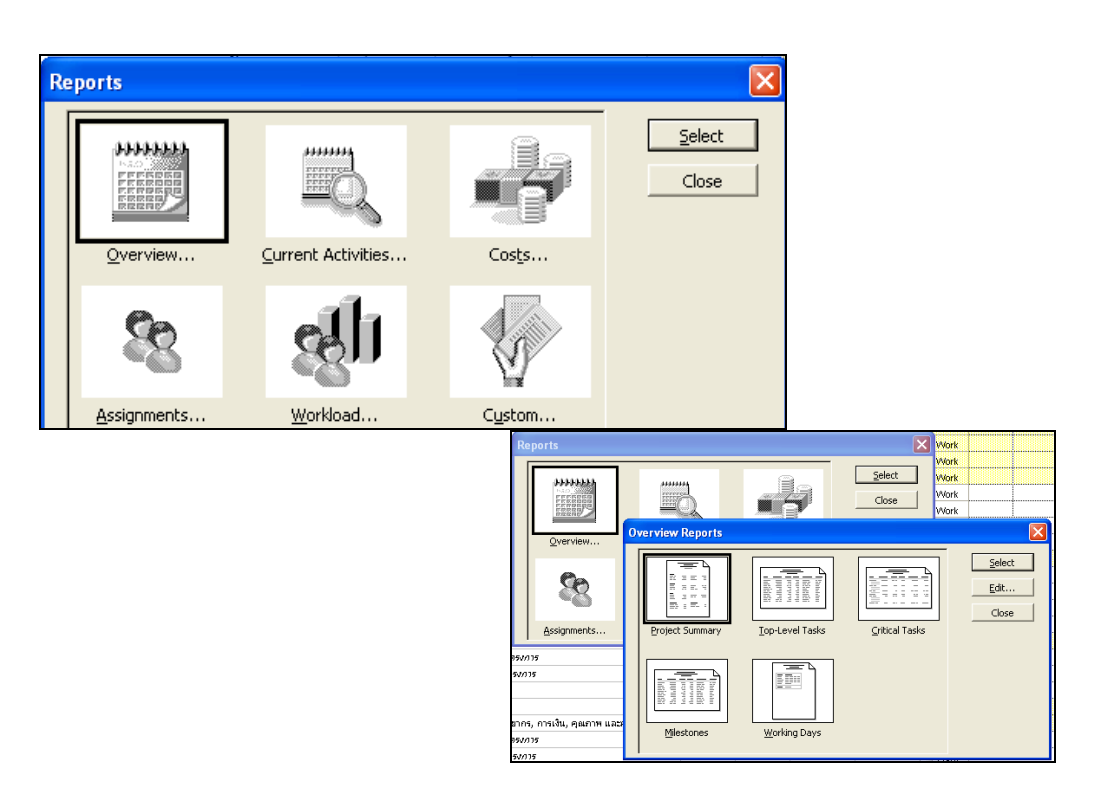

#### การสั่งพิมงพ์งาน

วิธีการสั่งพิมพ์งานและการตั้งค่าก่อนพิมพ์ ทำได้ดังนี้

- 1. เลือกคำสุ่ง File→Print
- 2. เลือกเครื่องพิมพ์ระบุหน้าที่พิมพ์ในหัวข้อ Print Range
- 3. ระบุหน้าที่ต้องการพิมพ์
- 4. ใส่จำนวนชุดเอกสาร
- 5. ดูตัวอย่างก่อนพิมพ์

| Fin D | dit View Insert Format       | Tools Protect Collaborate Window                                     | HID AS                                                                                                    | table PDF            |             |           |         |          | _       | 7/0 | e e questo | n for help | - # 1    |
|-------|------------------------------|----------------------------------------------------------------------|----------------------------------------------------------------------------------------------------|----------------------|-------------|-----------|---------|----------|---------|-----|------------|------------|----------|
|       | the car a wir w or           |                                                                      | Ma Conce                                                                                                    | 211                  |             |           | 1       |          | and and |     | 101.0      |            |          |
| - d   |                              | 010 1 2 1 2 2 0 1 1 1 2 2 4                                          | NO GROUP                                                                                                    |                      | 2 9. 11     | 5 H L     | 1.2     | 4 - 200  | - 100   |     |            |            | (11) (1) |
| Tooks | Presources      Track      * | Report • g                                                           |                                                                                                    |                      |             |           |         |          |         |     |            |            |          |
| 0     | Teck Name                    | Print                                                                |                                                                                                    |                      |             | 8         |         | Cetals . | 1 144   |     |            |            |          |
| 1.    | - โดรเพรร์ตหระเวลเลล         | Dirite                                                               |                                                                                                    |                      |             |           | 0       | Wint     |         |     |            |            | - P      |
| 2     | - เริ่มเป็นระการ             | rites .                                                              |                                                                                                    |                      | - 120 M     |           | 9       | Mark     | -       | -   |            |            |          |
| 3     | Solemanter                   | Mage: Printer P.10                                                   |                                                                                                    | -                    | Propert     | 345       | 27      | Work     |         | -   |            |            |          |
| 4     | E AnnOppras                  | Status: Ide                                                          |                                                                                                    |                      |             |           |         | Work     |         |     |            |            |          |
|       | 1680                         | Type: RICCH Aflos MP 2500 PCL 6<br>Where: 9P_10.210.0.39<br>Comment: |                                                                                                    |                      |             |           |         | Work     |         |     |            |            |          |
|       | flar                         |                                                                      |                                                                                                    |                      |             |           |         | Work     |         |     |            |            |          |
|       | #Birns                       |                                                                      |                                                                                                    |                      |             |           |         | Work     |         |     |            |            |          |
|       | ritera.                      |                                                                      | in a second second second second second second second second second second second second second second second s                                                                                                    |                      |             |           | 1       | Work     |         |     |            |            |          |
| 5     | E Americana da               | Print range                                                          |                                                                                                    | Copies               |             | 17        | Work    |          |         |     |            |            |          |
|       | rh.R.c                       | e M                                                                  | Tiumber of gaps                                                                                                    | Number of gapes: 1 1 | 코 10        | 0         | Work    |          |         |     |            |            |          |
|       | Glass                        | C Page(3) Bron: 1 11                                                 | 크                                                                                                    |                      |             | 10        | 17      | Work     |         |     |            |            |          |
|       | #Birns                       | -                                                                    |                                                                                                    |                      |             | 10        | 17      | Work     |         |     |            |            |          |
|       | #Byris                       | Intercae                                                             | P Manual page tyroaks                                                                                                    |                      |             |           | 17 1    | Work     | -       |     |            | C          |          |
| 6     | 1 เรื่องชื่อ/การม            |                                                                      | and the second second s |                      |             |           |         | Work     |         |     |            |            |          |
|       | 11月1日                        | C Dates Piper:  web.25107                                            | -                                                                                                    |                      |             | 10        | 7       | Work     |         |     |            | 1          |          |
|       | glar                         | Tg: Fri 21/9/07                                                      | •                                                                                                    |                      |             | 10        | 7       | Work     | _       | _   |            |            |          |
|       | (4015                        | Print left column of pages only                                      |                                                                                                    |                      |             |           | 2       | Work     |         | -   | -          |            | -        |
| 2.    | 2 33 MARY \$25 1975          |                                                                      |                                                                                                    |                      |             |           | e7 Work | _        | -       | _   | -          |            |          |
| -     | = younging), a               | in Denima I                                                          |                                                                                                    | Cor Court            |             | red 1     | 2       | Work     | -       |     |            |            |          |
|       | 10.00                        |                                                                      |                                                                                                    |                      |             |           | 1       | Work     | -       | -   | -          | 1          |          |
|       | gune                         | 1 Annual I                                                           | 50 844                                                                                                    | -                    | Max 2/107   | The Month |         | Work     | -       | -   | -          |            |          |
|       | P2012                        | 3                                                                    | 50 Are                                                                                                    |                      | Max 3/3/07  | The 10/30 |         | WORK .   | -       | -   | -          |            |          |
| 9     | H deriver                    |                                                                      | 242.1+1                                                                                                    | 14.dave              | 100411/202  | Tue 35/74 |         | March .  | -       |     |            |            |          |
| -     | - Alasta                     | nukar                                                                | 120 Ara                                                                                                    |                      | Wed 15/3/07 | Tax 31/20 | ,       | Wirk     | -       | -   |            |            |          |
| -     | (Juni)                       | which as                                                             | 120 Ara                                                                                                    |                      | Wed 71/3/07 | Ter 31/20 | 2       | Mint     | -       |     |            |            |          |
|       | in the state of the          | . A.L.                                                               | *****                                                                                                    | 2.444                | 100.410.007 | 1         |         |          |         | -   |            |            | -        |